## Objectif : rechercher le lien entre l'ADN et les protéines

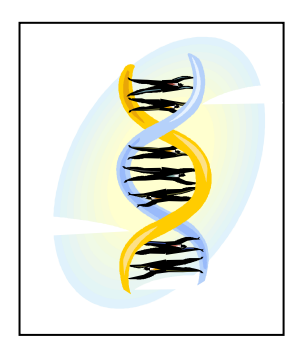

Capacités : B1 : Saisir des informations et les relier au problème C3 : Utiliser l'outil informatique

## FICHE TECHNIQUE D'UTILISATION DU LOGICIEL ANAGÈNE

| Cap | BAREME | ACTIVITES ET CONDITIONS DES ACTIVITES                                                                                                    | EXIGENCES                                                                          |
|-----|--------|----------------------------------------------------------------------------------------------------|------------------------------------------------------------------------------------|
| B1  |        | On dispose du matériel suivant :<br>© ordinateur + logiciel Anagène         Toute manipulation frauduleuse sur le PC, ou n'ayant aucun                                                                                                    | Bien lire !                                                                        |
|     |        | <ul> <li>A/ Ouvrir le logiciel en double-cliquant sur l'icône correspondant.</li> <li>B/ Suivre l'arborescence suivante : Fichier/Thèmes d'études/Relations<br/>Génotype-Phénotype puis choisir Phénotype drépanocytaire dans l'encart de<br/>droite. Cliquer sur Ok.</li> <li>C/ Comparer les <u>séquences nucléiques</u> des hémoglobines HbA et HbS et les<br/><u>séquences protéiques</u> des hémoglobines HbA et HbS :</li> </ul>                                                                                     | Travailler en<br>suivant le<br>protocole<br>Traiter les<br>séquences<br>nucléiques |
|     |        | - sélectionner les séquences d'ADN deux à deux ou les séquences protéiques deux<br>à deux en cliquant sur le curseur à gauche de chaque séquence                                                                                                    | ensemble et<br>les séquences<br>protéiques<br>ensemble                             |
| С3  |        | <ul> <li>Les séquences sélectionnées apparaissent en surbrillance.</li> <li>relever la (les) différence(s): menu Traiter/Comparer les séquences/Comparaison simple.</li> <li>Une fenêtre s'ouvre et les différences éventuelles apparaissent. Le signe « - » signifie que les séquences sont identiques à cet endroit.</li> <li>D/ Extraire les informations concernant la comparaison :</li> <li>cliquer sur le curseur en face de la case Traitement.</li> <li>Les trois lignes apparaissent en surbrillance.</li> </ul> |                                                                                    |
|     |        | <ul> <li>cliquer ensuite sur la case située dans la barre de menu.</li> <li>Des informations relatives aux séquences nucléique ou protéique apparaissent dans une nouvelle fenêtre.</li> </ul>                                                                                                    |                                                                                    |